Sistema: Futura Farmácia Server

Caminho: <u>Cadastros > Farmácia > Princípio Ativo de Medicamento</u>

Referência: FFS03

Versão: 2018.07.16

**Como Funciona:** O cadastro do *Princípio Ativo* é utilizado para controlar as substancias em que os medicamentos foram produzidos, podendo conter mais de uma substancia, porém apenas uma ou um do grupo delas é responsável pelo efeito e resultado esperado. Esta substância é denominada como princípio ativo, é ela que produz os efeitos dos remédios, ou seja, caso o medicamento tenha nomes diferente eles podem ter o mesmo efeito, desde que contenham o mesmo princípio ativo.

Após realizar o cadastro é possível também identificá-lo dentro do cadastro de medicamentos, facilitando a busca e organização dos mesmos.

Vale lembrar que o sistema já traz os **Princípios Ativos** cadastrados, sendo possível editalos ou cadastrar um novo.

Para realizar o cadastro acesse o caminho acima e clique em **F2 Novo** ou **F3 Editar**, conforme exemplo abaixo:

| F2 Novo                                  | F3 Editar | Excluir | F10 Gravar | Cancelar |
|------------------------------------------|-----------|---------|------------|----------|
| nsulta P                                 | rincipal  |         |            |          |
| 1.1.1.1.1.1.1.1.1.1.1.1.1.1.1.1.1.1.1.1. |           |         |            |          |
| Cod. Interno                             | 3         |         |            |          |
|                                          |           |         |            |          |
| 10 State 1                               |           |         |            |          |

Cod. Interno: Este campo será preenchido automaticamente;

Descrição: Neste campo digite a descrição da substância.

×

Como Cadastrar Princípios Ativos de Medicamentos? - FFS03

Após preencher clique em F10 Gravar.